### VOCATIONAL RECRUITER LEAD GENERATION V1.0 WI-FI SETUP GUIDE

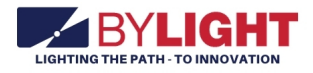

### NOTE

Google Chrome downloads Lead Generation data to .csv format automatically and therefore, is the preferred browser. If another brower is used, the data downloads in .HTML format and must be converted to .csv format.

1. Touch screen to activate. User registration screen is displayed.

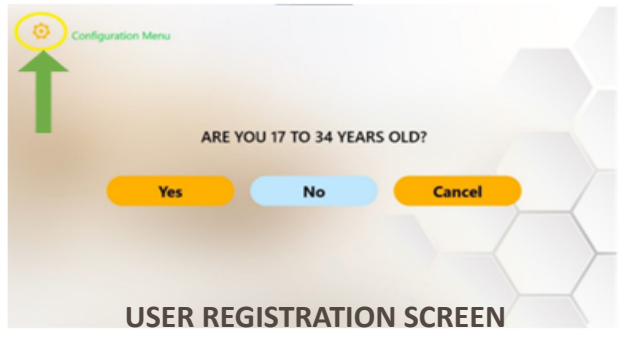

2. Press cog icon in top left corner. **Configurations** password screen is displayed.

|     | Configurations |
|-----|----------------|
|     |                |
|     | Password       |
| Yes | _              |
|     |                |
|     | Ox Cose        |

CONFIGURATIONS PASSWORD SCREEN

3. Type **admin** in **Password** field and press **OK**. **Configurations** settings screen is displayed.

| Configurations                    |                  |
|-----------------------------------|------------------|
|                                   |                  |
| Name/Event Title                  |                  |
| Attract Audio Volume -            | •                |
| Player Registration Timeout (sec) | 60               |
| Leaderboard Reset                 | Export Lead Data |
| Close                             | )                |

CONFIGURATIONS SETTINGS SCREEN

# 4. Double-click **Export Lead Data** button. **Export Lead Data** screen is displayed.

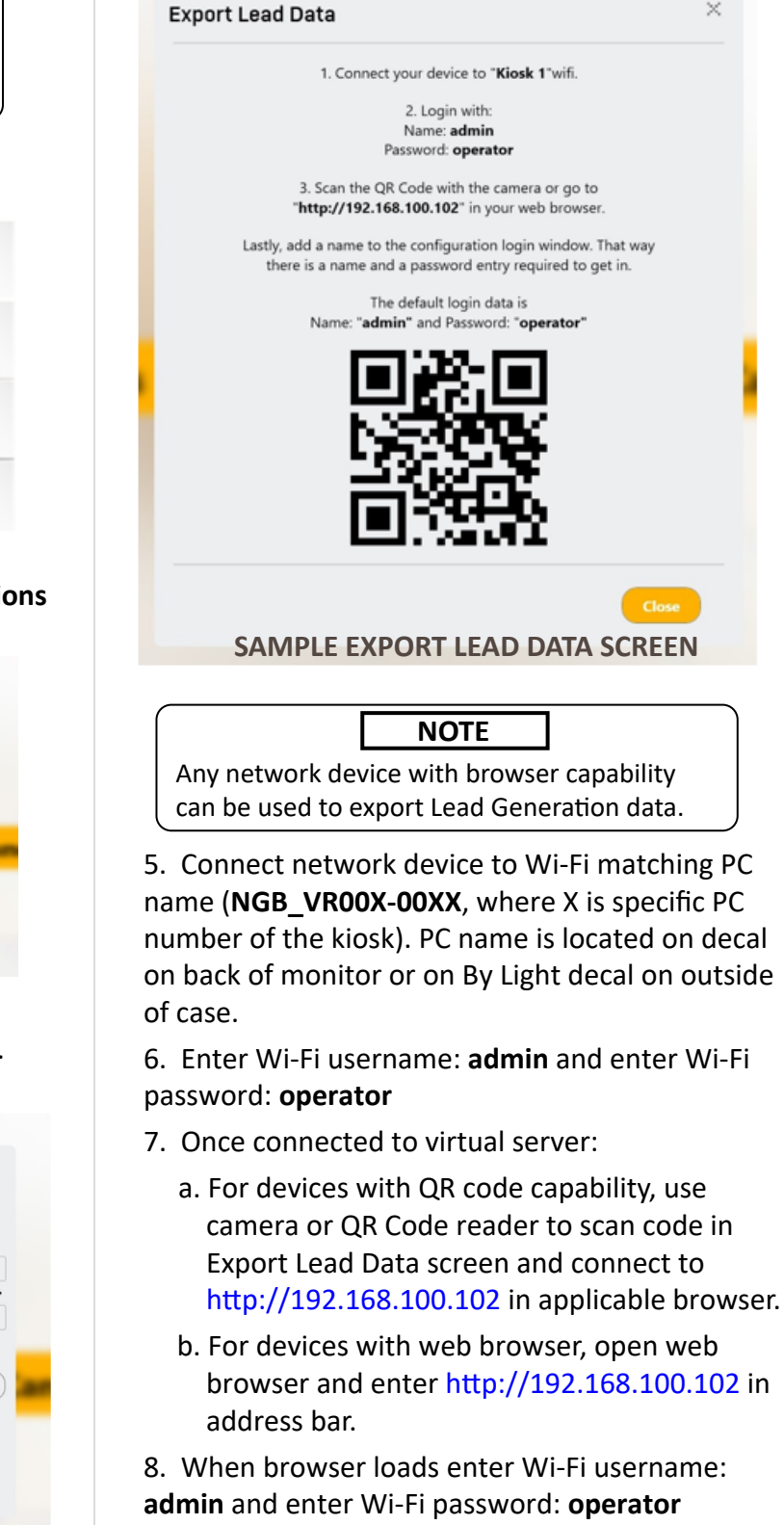

## VOCATIONAL RECRUITER LEAD GENERATION V1.0 WI-FI SETUP GUIDE

#### LEAD GENERATION WEB APPLICATION DATA

Each user experience is recorded on web server and contains exact information pulled from recruit data files. Clicking on Phone or Email icons provides operator with user's entered information. If player was under 17 years of age, no identifiable information other than name will be available.

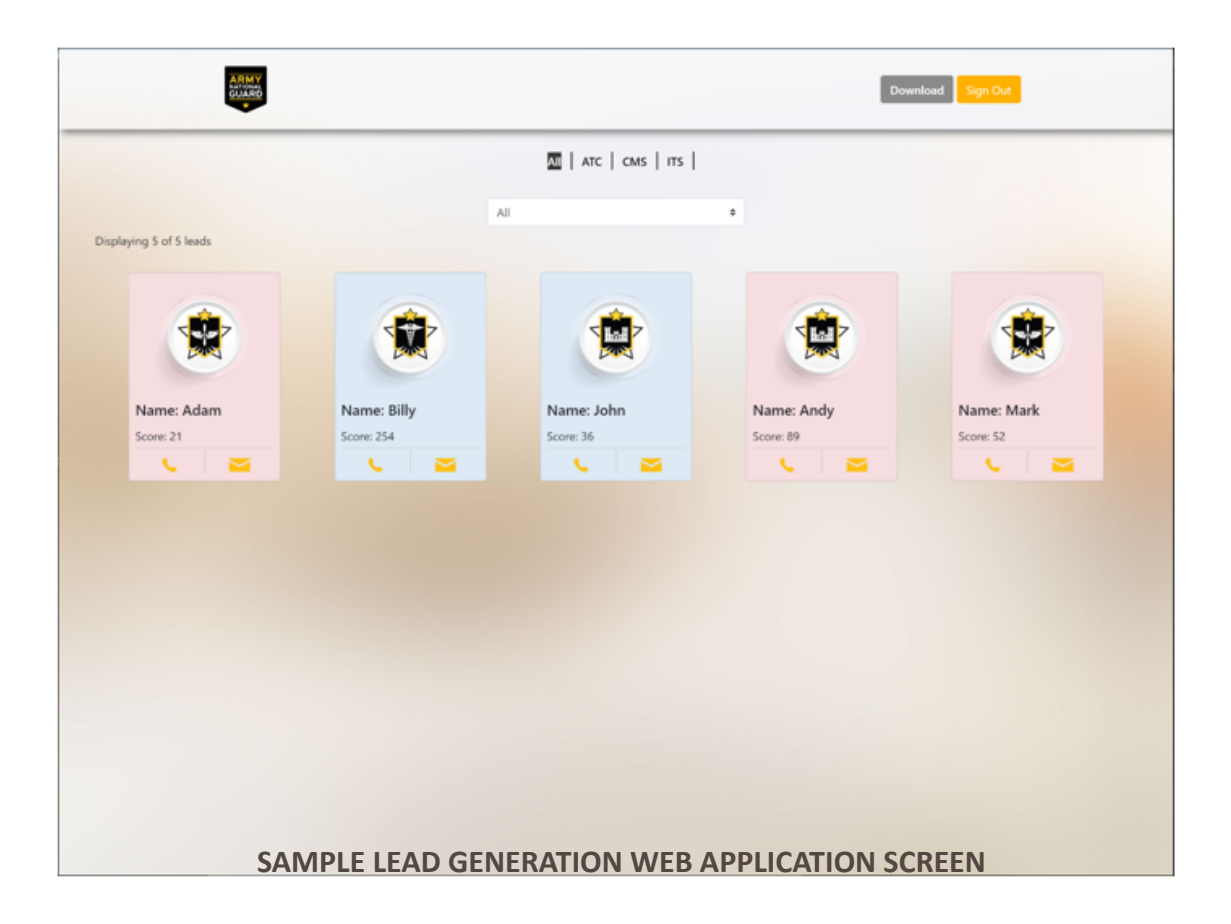